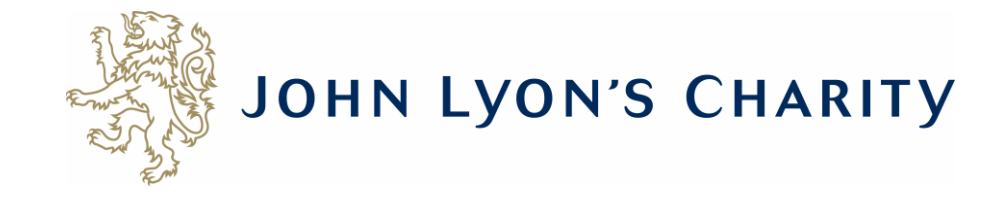

# How to access your Stage 2 Application Form

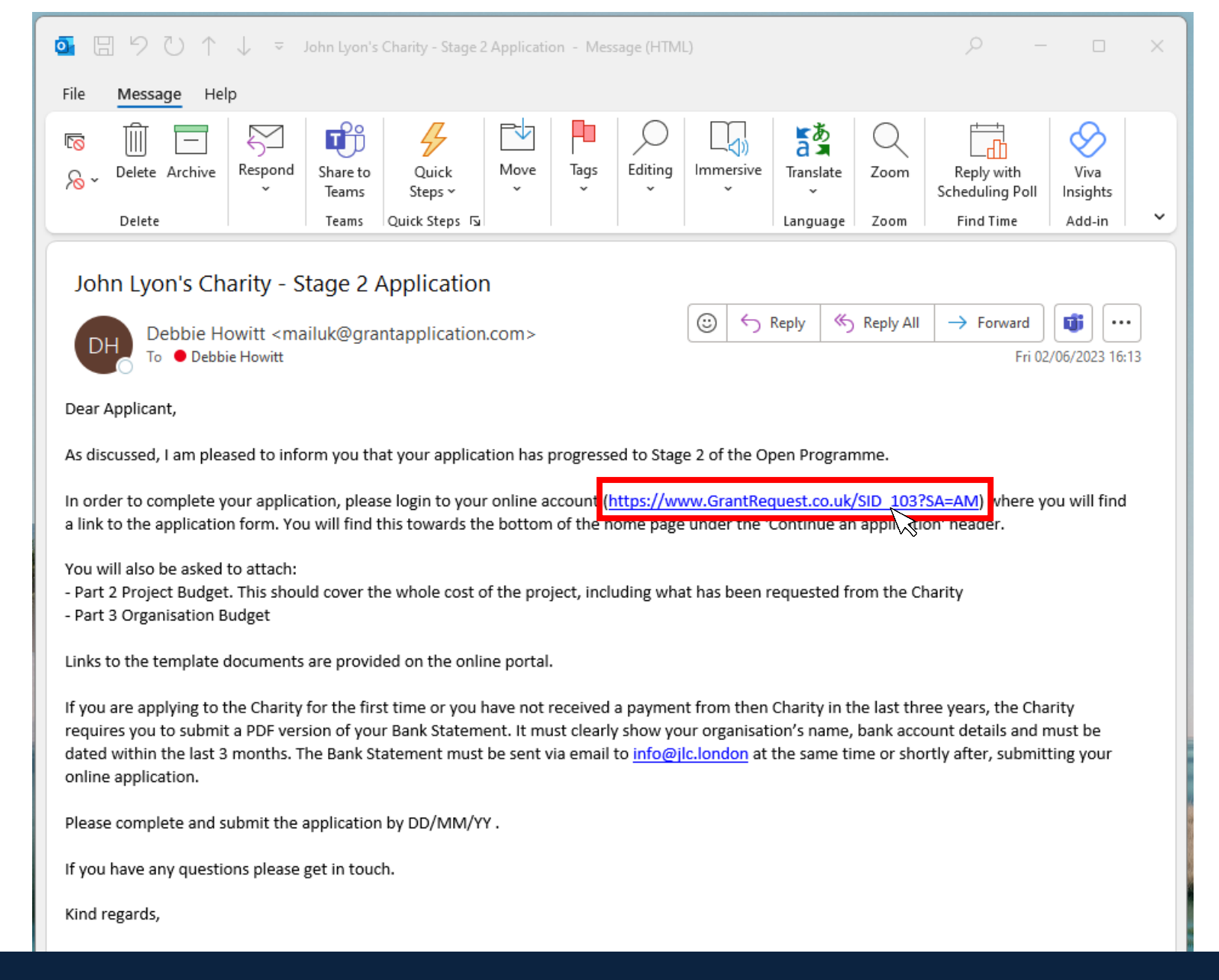

If your application has progressed to Stage 2, you will receive an email that looks like this. If you have not received it, please check your junk inbox. Click on the link.

× https://www.grantrequest.co.uk/Login.aspx?ReturnUrl=%2faccountmanager.aspx%3fSA%3dAM%26sid%3d103&SA=AM&sid=103

(<del>+</del>)

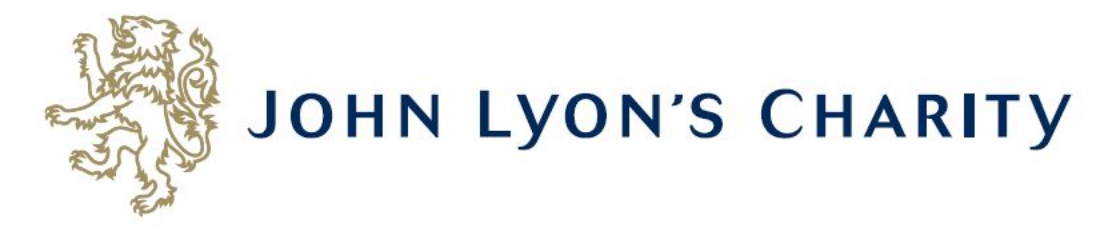

# Please Sign In

If you already have a John Lyon's Charity account, please sign in with your email address and password.

If you do not have an account, please click the 'New Applicant' link to create one.

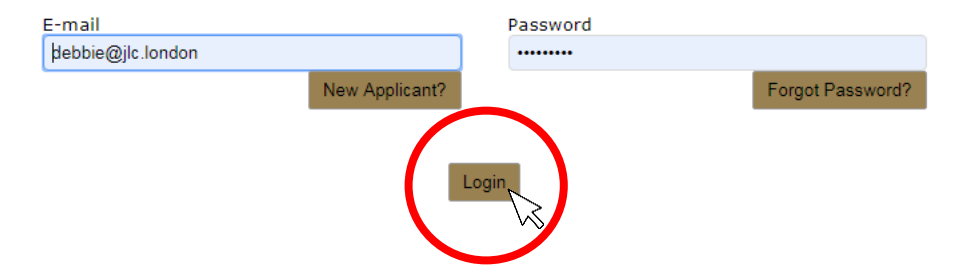

The link will take you to our Grants Portal (which can also be accessed via our homepage at www.jlc.London) Enter the e-mail address and password that you used when creating your account. Click 'Login'.

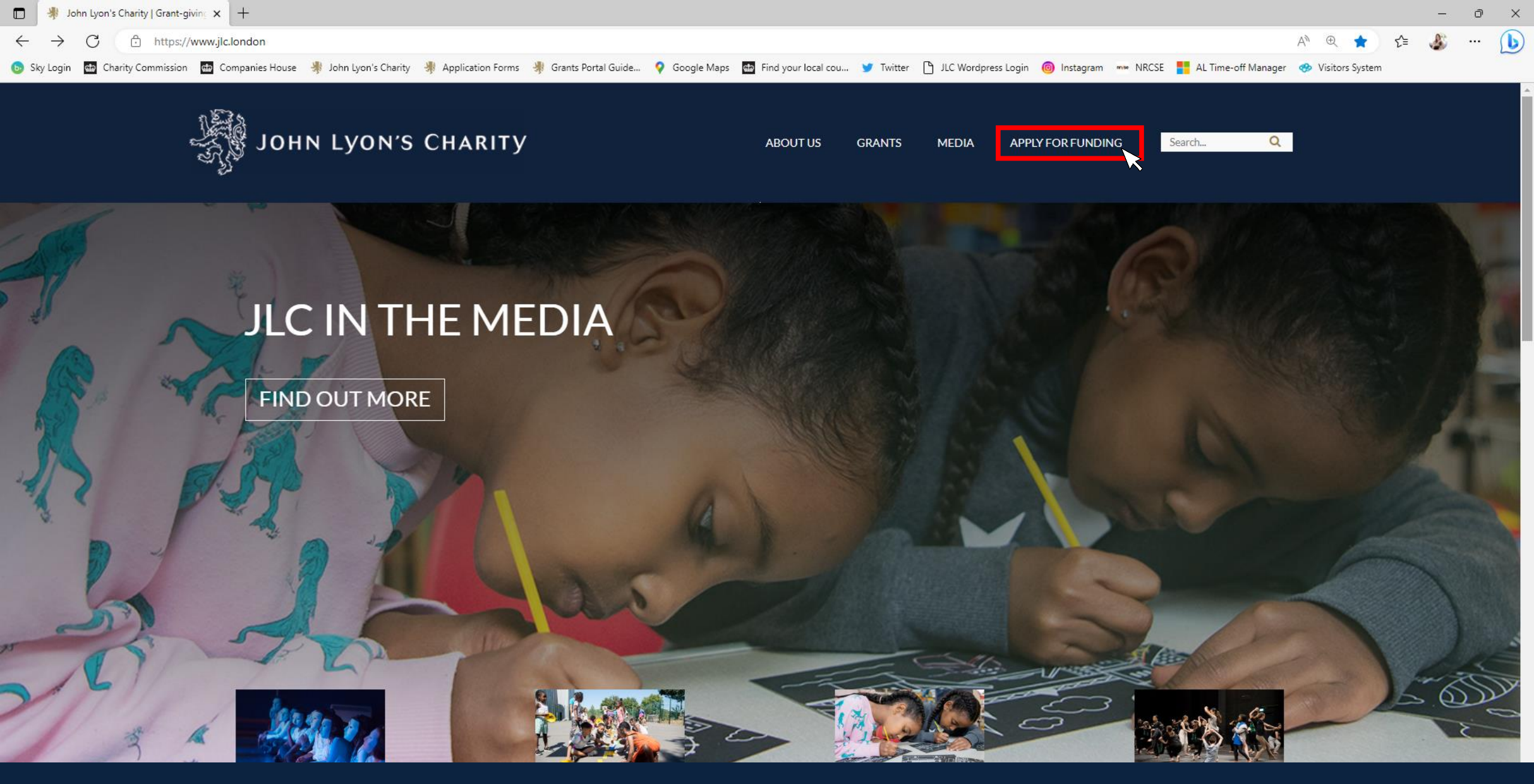

Alternatively, you can access the Grants Portal via our homepage: <u>www.jlc.London</u>. Click on the 'Apply for Funding' menu

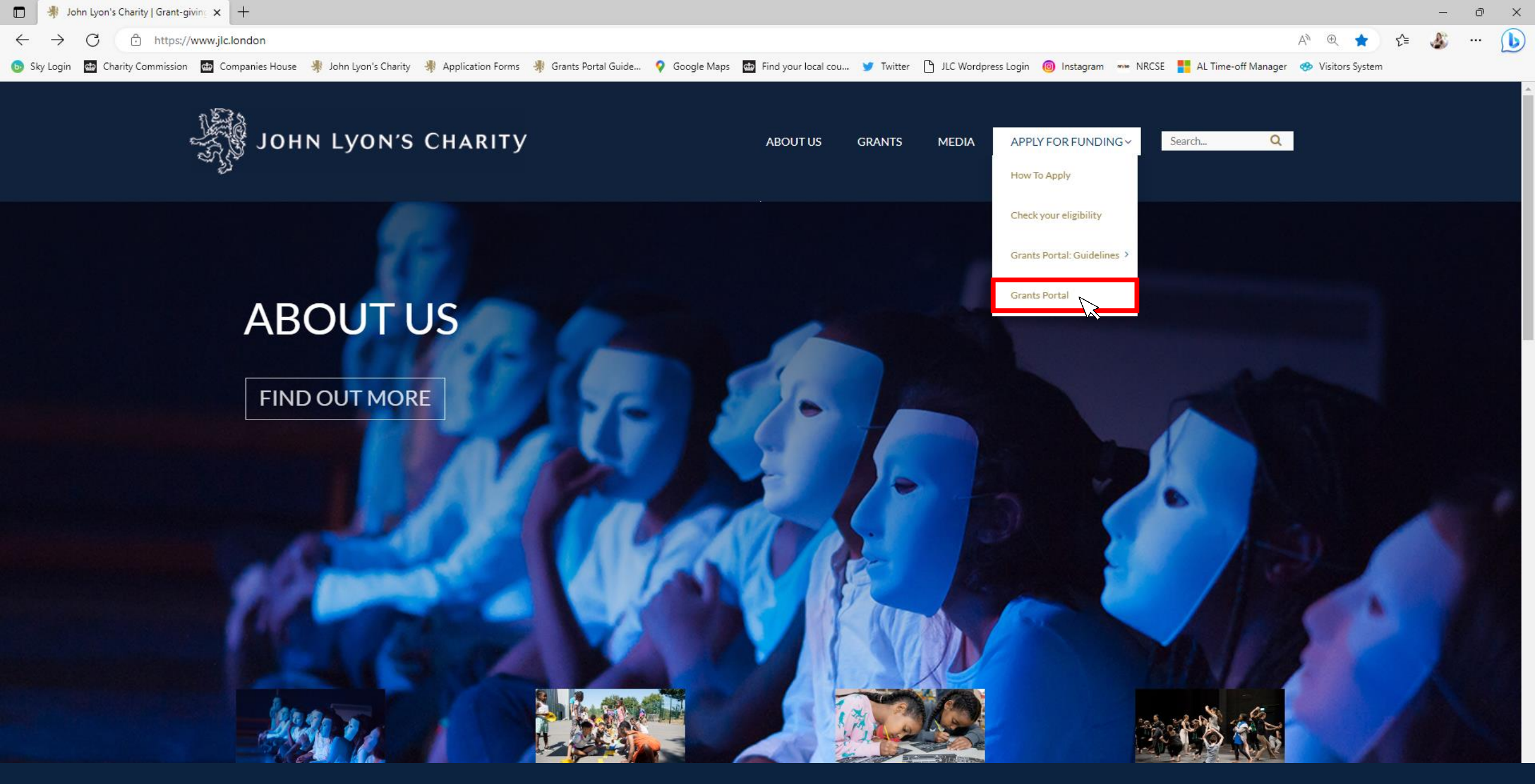

Select the 'Grants Portal' on the sub-menu

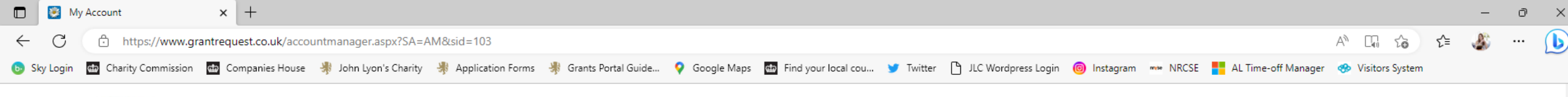

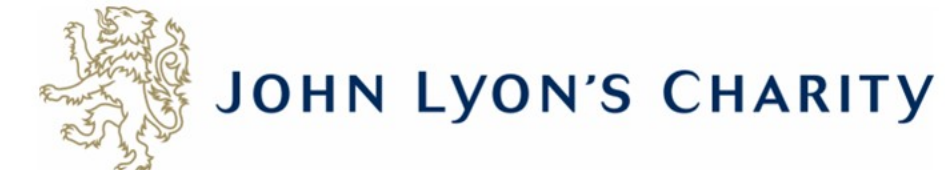

Account: debbie@jlc.london | Change E-mail/Password Last Log in: 19/05/2023 11:34 GMT01:00

Applications Requirements

## Applications

Welcome to your Grants Portal homepage.

This page can be used to start a new application, continue working on 'In Progress' applications or view 'Submitted' applications.

Step-by-step guidelines for using the Grants Portal can be downloaded here. To find out more about the application process for each grant fund, visit our website. Please also ensure that you have read our Eligibility Guidance to understand what we fund. Please note that all information provided will be subject to our Privacy Policy.

Exit

### **Reporting Requirements**

Requirements refer to any tasks you need to complete to progress your grant further. Primarily this will relate to your reporting or grant contracts. To view any outstanding requirements please click on the Requirement tab above, if this tab is not yet visible it means you currently do not have any requirements linked to your applications.

### Tips and guidance

You can save your progress on your application at any time, and return to it later. You will be emailed a copy of your application each time it is saved.

<u>Please note</u>: The application form will time out after 45 minutes if left idle (you are not working on it), or after 60 minutes on one page. If your application times out and you have not saved your progress, any data will be lost. You will receive a reminder to save your work before it times out, however we recommend saving every 30 minutes anyway.

When completing the application form, we strongly recommend you answer every question. Please take the time to check your application carefully, especially the grammar and spelling of your/your organisation's contact details to avoid any delays in processing your application.

On submitting your application, you will receive an email to confirm that it has been received by John Lyon's Charity. If you have any difficulties, please get in touch.

### Navigation

You can move forwards and backwards through your application by clicking on any of the section headings at the top of the page. Do not use the back button on your browser as this could lead to you losing your work.

This is your homepage. Scroll to the bottom of the page using the bar on the right-hand side.

|              | 💌 My  | Account            | ×        | +               |                      |                   |                     |               |                     |           |                       |            |            |                     |                   |    | - | ð | × |
|--------------|-------|--------------------|----------|-----------------|----------------------|-------------------|---------------------|---------------|---------------------|-----------|-----------------------|------------|------------|---------------------|-------------------|----|---|---|---|
| $\leftarrow$ | C     | https://www.gra    | antreque | est.co.uk/accou | intmanager.aspx?SA=A | M&sid=103         |                     |               |                     |           |                       |            |            |                     | A 🗔 🏠             | ť≡ | 3 |   | b |
| 🌀 Sky        | Login | Charity Commission | ∰ Con    | npanies House   | John Lyon's Charity  | Application Forms | Grants Portal Guide | 💡 Google Maps | Find your local cou | 🈏 Twitter | 🕒 JLC Wordpress Login | linstagram | Make NRCSE | AL Time-off Manager | 🚸 Visitors System | 1  |   |   |   |

### **Reporting Requirements**

Requirements refer to any tasks you need to complete to progress your grant further. Primarily this will relate to your reporting or grant contracts. To view any outstanding requirements please click on the Requirement tab above, if this tab is not yet visible it means you currently do not have any requirements linked to your applications.

### Tips and guidance

You can save your progress on your application at any time, and return to it later. You will be emailed a copy of your application each time it is saved.

<u>Please note</u>: The application form will time out after 45 minutes if left idle (you are not working on it), or after 60 minutes on one page. If your application times out and you have not saved your progress, any data will be lost. You will receive a reminder to save your work before it times out, however we recommend saving every 30 minutes anyway.

When completing the application form, we strongly recommend you answer every question. Please take the time to check your application carefully, especially the grammar and spelling of your/your organisation's contact details to avoid any delays in processing your application.

On submitting your application, you will receive an email to confirm that it has been received by John Lyon's Charity. If you have any difficulties, please get in touch.

### Navigation

You can move forwards and backwards through your application by clicking on any of the section headings at the top of the page. Do not use the back button on your browser as this could lead to you losing your work.

## Start an application

Before you start any application please ensure you work in our Beneficial Area and meet our eligibility criteria.

To begin a new application, click on the name of the grant fund you wish to apply to below:

- Open Programme Stage 1 Proposal
- Schools in Partnership Fund Stage 1 Proposal
- School Holiday Activity Fund (SHAF)
- Cultural Capital Fund Only for previous JLC grantees or schools based in the Beneficial Area.
- Refurbishment Fund (Main and Small) Only for previous JLC grantees.
- Good Work Capacity Building Only for previous JLC grantees.
- Learning & Development Capacity Building Only for previous JLC grantees.

### New

To begin the second stage of your application, click on one of the links below:

Open Programme Application Form

| NS .             |               |           |       |              | Show    | In Progress Applications 💙 |
|------------------|---------------|-----------|-------|--------------|---------|----------------------------|
| Application Name | Project Títle | Requested | ID    | Last Updated | My Role | Action                     |
| Proposal Form    |               |           | 33311 | 02/06/2023   | Owner   | 💒 🗊 루                      |

Under the subheading 'New' you will find an option to begin the Stage 2 Application Form. Click on the blue link.

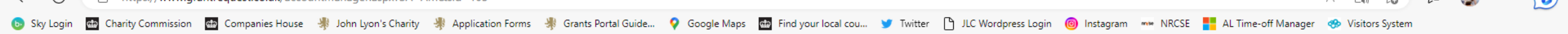

### **Reporting Requirements**

Requirements refer to any tasks you need to complete to progress your grant further. Primarily this will relate to your reporting or grant contracts. To view any outstanding requirements please click on the Requirement tab above, if this tab is not yet visible it means you currently do not have any requirements linked to your applications.

### Tips and guidance

You can save your progress on your application at any time, and return to it later. You will be emailed a copy of your application each time it is saved.

<u>Please note</u>: The application form will time out after 45 minutes if left idle (you are not working on it), or after 60 minutes on one page. If your application times out and you have not saved your progress, any data will be lost. You will receive a reminder to save your work before it times out, however we recommend saving every 30 minutes anyway.

When completing the application form, we strongly recommend you answer every question. Please take the time to check your application carefully, especially the grammar and spelling of your/your organisation's contact details to avoid any delays in processing your application.

On submitting your application, you will receive an email to confirm that it has been received by John Lyon's Charity. If you have any difficulties, please get in touch.

### Navigation

You can move forwards and backwards through your application by clicking on any of the section headings at the top of the page. Do not use the back button on your browser as this could lead to you losing your work.

### Start an application

Before you start any application please ensure you work in our Beneficial Area and meet our eligibility criteria.

To begin a new application, click on the name of the grant fund you wish to apply to below:

- Open Programme Stage 1 Proposal
- Schools in Partnership Fund Stage 1 Proposal
- School Holiday Activity Fund (SHAF)
- Cultural Capital Fund Only for previous JLC grantees or schools based in the Beneficial Area.
- · Refurbishment Fund (Main and Small) Only for previous JLC grantees.
- Good Work Capacity Building Only for previous JLC grantees.
- Learning & Development Capacity Building Only for previous JLC grantees.

### New

To begin the second stage of your application, click on one of the links below:

Open Programme Application Form

|                                          |               |           |       |              |        | Show | In Progress Applications 💙 |
|------------------------------------------|---------------|-----------|-------|--------------|--------|------|----------------------------|
| Application Name                         | Project Title | Requested | ID    | Last Updated | My Rol | e    | Action                     |
| Proposal Form                            |               |           | 33311 | 02/06/2023   | Owner  |      | 💒 🛍 🖙                      |
| SHAF Application Form - Current Grantees |               |           | 33310 | 02/06/2023   | Owner  |      | 🛃 🗑 🚍                      |

If you have started your Stage 2 Application and saved it for later, you can return to it by looking at your 'In Progress' application to continue working on it.

| Wabsita Addross                                   |                                   |                     |  |
|---------------------------------------------------|-----------------------------------|---------------------|--|
|                                                   |                                   |                     |  |
| Organisation Email Address 🛐                      |                                   |                     |  |
| Twitter<br>Please enter your organisation's Twitt | er name without the '@' symbol e. | .g. JohnLyonCharity |  |
|                                                   |                                   |                     |  |
| ain Contact Details                               |                                   |                     |  |
| Prefix<br>- Select One - 🔻                        |                                   |                     |  |
| First Name                                        | Last Name                         |                     |  |
| Job Title                                         |                                   | ✓                   |  |
|                                                   |                                   |                     |  |
| Telephone Number 👔                                |                                   |                     |  |
| Email Address                                     |                                   |                     |  |
|                                                   |                                   |                     |  |
|                                                   |                                   |                     |  |
|                                                   |                                   |                     |  |

Don't forget to <u>regularly save your progress</u> by clicking 'save & continue' or 'save & finish later' at the bottom of your screen.